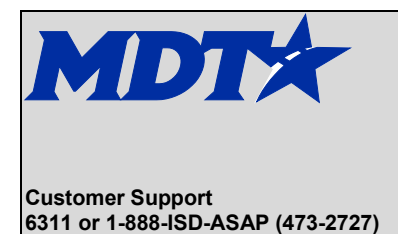

4/12/2022

The Montana Department of Administration provides a file transfer service to share files between state employees and external entities.

Use this service to share files with state employees.

### Sending Files to a State Employee

If you need to send files to a state employee:

- 1. Go to the following web page: <u>https://transfer.mt.gov</u>
- 2. Click Login

\*If this is your first time using the service, select New to login.mt.gov? Register now!

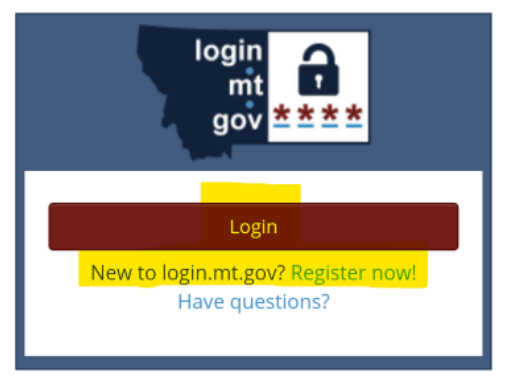

3. Click Send a New file(s)

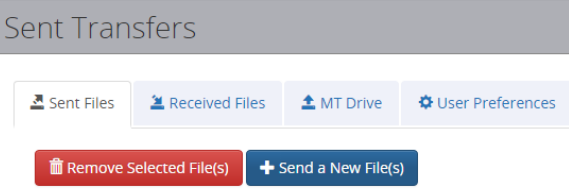

 Drag and drop files to the window or click Drop Files Here or Click to Upload to browse.

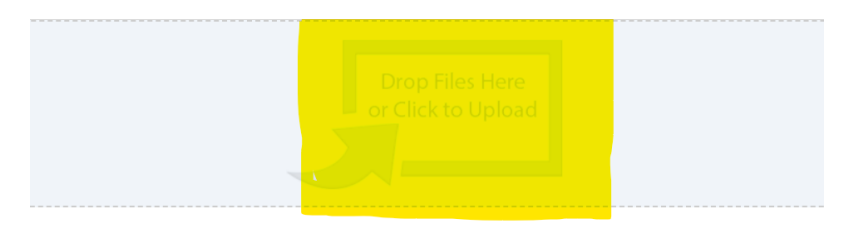

Tips and Tricks

- Uploading folders is not supported.
- Only 10 files can be uploaded at a time. If more than 10 files need to be uploaded, upload them as a zip file.
- Any file that exceeds 2GB within a zip file may experience virus scanning issues.

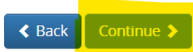

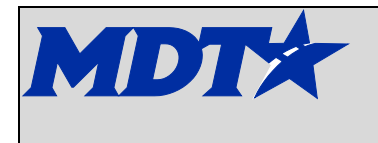

4/12/2022

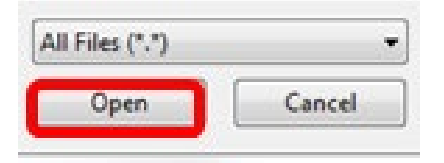

### 6. Select Continue

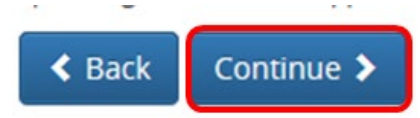

**NOTE:** If you go **Back**, you will lose the selected files and will have to select any/all files again. *Files are not committed until you choose Continue* 

7. Search for a state employee or enter an email to send to.

|            |                       | Recipients                 |                 |
|------------|-----------------------|----------------------------|-----------------|
| То:        | Enter the email addre | ess or use the search belo | w               |
| L Find a S | State Employee        | ind a State Group          |                 |
|            | First Name            | Last Name                  | <b>Q</b> Search |

- 8. If you want to send a message, click in the field under the Message heading, type in the desired message.
- 9. Click **Send** to complete the transfer. Files remain available for download for 15 days.

|                   |                                                 | Instructions Feedback                                                 |
|-------------------|-------------------------------------------------|-----------------------------------------------------------------------|
|                   | Recipients                                      | File(s)                                                               |
| To:               | inter the email address or use the search below | 2C825F43.PNG                                                          |
| L Find a State Er | Employee Find a State Group<br>n Smith Q Search | Message<br>Here is the file we discussed over the phone.<br>Thank you |

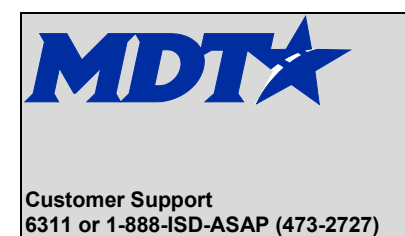

4/12/2022

### Working with shared folders

If you are invited to a shared folder, you will receive an email from TransferService@mt.gov.

1. Click on the link below the instructions "To access this folder, click on the link below:"

| FILE TRANSFER SERVICE                                                                           |                                                                                                    |  |  |  |  |
|-------------------------------------------------------------------------------------------------|----------------------------------------------------------------------------------------------------|--|--|--|--|
|                                                                                                 | STATE OF MONTANA                                                                                                    |  |  |  |  |
|                                                                                                 | You have been invited to access the following folder<br>through the State of Montana File Transfer Service:                                                    |  |  |  |  |
| FOLDER NAME:                                                                                    | Test Folder                                                                                                    |  |  |  |  |
| ACCESS RIGHTS GRANTED:                                                                          | User has editor rights. Editors can upload, download, and remove files.                                                                                        |  |  |  |  |
| SENT FROM:                                                                                      | Dori Wetherelt                                                                                                    |  |  |  |  |
| MESSAGE:                                                                                        | You have been invited to a shared folder on MT Drive.Hi everyone. Testing the<br>new state file transfer service. Please add a picture to the folder. Thanks!! |  |  |  |  |
| To access this folder,<br>click on the link below:                                              |                                                                                                    |  |  |  |  |
| http://test.transfer.mt.gov/MTDrive/Index?folderName=Test+Folder&ownerEmail=dwetherelt%40mt.gov |                                                                                                    |  |  |  |  |
|                                                                                                 | Replies to this email are not monitored.                                                                                                    |  |  |  |  |

2. Choose Login

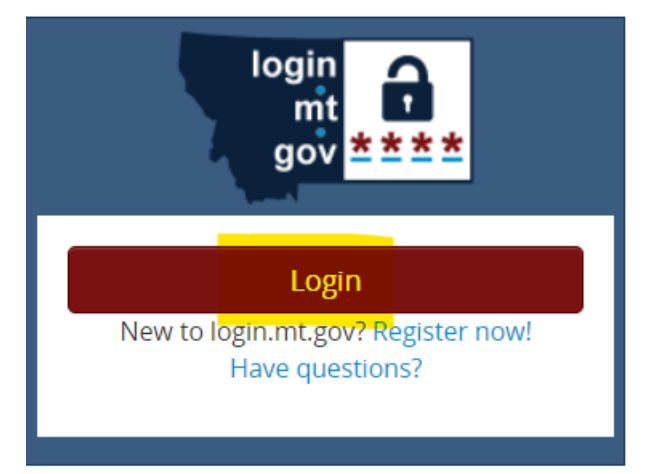

If you are an Editor of the folder you can add and remove files. If you are a viewer, you will only be able to select files for download.

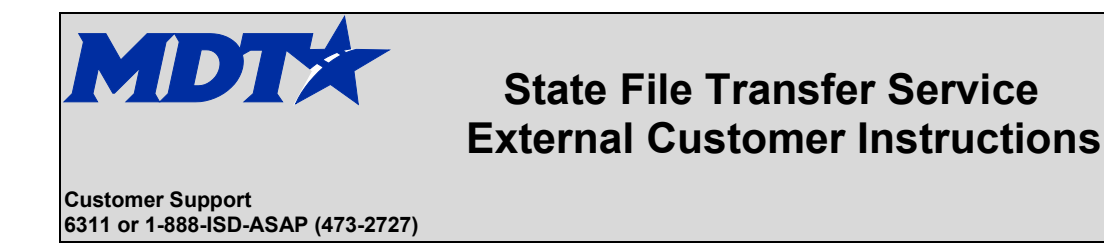

3. To download, click on the file, open file and then browse and save it on your computer.

| Test                        |            |                                     |
|-----------------------------|------------|-------------------------------------|
| Current User Access: EDITOR | + Add Ne   | w File(s) 🕅 Remove Selected File(s) |
|                             | Select All | File Name 🗢                         |
|                             |            | 4hour_rwisdata_21.csv               |
|                             |            | 4hour_rwisdata_18.csv               |
|                             |            | 4hour_rwisdata_00.csv               |

### If you want to invite someone to view/edit a folder:

1. Under My Folders on the MT Drive tab, choose Add New Folder

|   | IT Drive                                     |                    |            |                                                                                                    |  |  |  |
|---|----------------------------------------------|--------------------|------------|----------------------------------------------------------------------------------------------------|--|--|--|
|   | A Sent Files                                 | are Received Files | 1 MT Drive | Contraction Contraction Contractico Contractico Contra |  |  |  |
| N | / <mark>ly Folde</mark> r                    | s.                 |            |                                                                                                    |  |  |  |
|   | Remove Selected Folder(s)     Add New Folder |                    |            |                                                                                                    |  |  |  |

2. In the **Folder Name** window, type a desired folder name (in this example we called it "Documents for Review" and click **Save Changes** 

| Folder Name          |       |              | × |
|----------------------|-------|--------------|---|
| Documents for Review |       |              |   |
|                      | Close | Save Changes |   |
|                      |       |              |   |

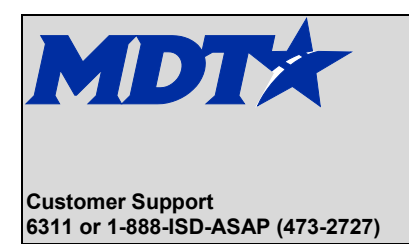

3. Find the folder and click the folder name (if there is a list of folders, they are automatically listed in alphabetical order):

| My Fold  | My Folders                             |          |  |  |  |  |  |
|----------|----------------------------------------|----------|--|--|--|--|--|
| 💼 Remo   | ve Selected Folder(s) + Add New Folder |          |  |  |  |  |  |
| Select 🗢 | Name 🗢                                 | Size 🗢   |  |  |  |  |  |
|          | Documents for Review 0 Bytes           |          |  |  |  |  |  |
|          | Documents to be Signed                 | 572.2 KB |  |  |  |  |  |

4. Click Add New File(s)

| Documents for Rev | /iew              |                         |               |               |        | Instructions Feedback |  |
|-------------------|-------------------|-------------------------|---------------|---------------|--------|-----------------------|--|
| Shared With ?     | + Add New File(s) | Remove Selected File(s) |               |               |        |                       |  |
| 👤 Invite 🗸        | □Remove All       | File Name 🗢             | Uploaded On 🗢 | Uploaded By 🗢 | Size 🗢 | Status 🗢              |  |
|                   | < < 1 > >>        |                         |               |               |        |                       |  |
|                   |                   |                         | < Back        |               |        |                       |  |

5. Drag and drop files to the window or click "Drop Files Here or Click to Upload" to browse.

| Select Files To Upload                                                                                                    |                                                                                                    |
|----------------------------------------------------------------------------------------------------|----------------------------------------------------------------------------------------------------|
|                                                                                                    | Drop Files Here<br>or Click to Upload                                                                                                    |
|                                                                                                    |                                                                                                    |
| <ul> <li>Uploading folders is not sup</li> <li>Only 10 files can be uploade</li> <li>Any file that exceeds 2GB w</li> </ul> | Tips and Tricks<br>poported.<br>ed at a time. If more than 10 files need to be uploaded, upload them as a zip file.<br>rithin a zip file may experience virus scanning issues. |
|                                                                                                    | Sack Continue S                                                                                                    |

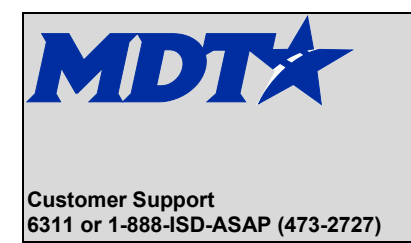

6. If you browse, highlight desired file(s), and click Open

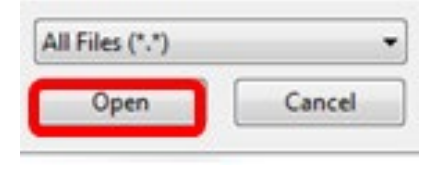

7. Select Continue

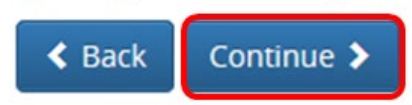

**NOTE:** if you go **Back**, you will lose the selected files and will have to select any/all files again. *Files are not committed until you choose Continue* 

8. Click the Invite drop-down arrow

| Documents for R | eview    |                                      |                  |                |          | Instructions       |
|-----------------|----------|--------------------------------------|------------------|----------------|----------|--------------------|
| Shared With     | + Add Ne | w File(s)                            | Uploaded On 🗢    | Uploaded By 🗘  | Size 🗢   | Status 🗢           |
| ↔ Viewers       |          | EMPLOYEE_INCIDENT_REPORT_1-14-16.pdf | 4/5/2022 3:02 PM | Dori Wetherelt | 148.2 KB | Pending virus scan |
| ✓ Editors       | 0        | ConfirmationPrint_aspx.mht           | 4/5/2022 3:02 PM | Dori Wetherelt | 1.4 KB   | Pending virus scan |
|                 |          |                                      | << < 1 > >>      |                |          |                    |
|                 |          |                                      | < Back           |                |          |                    |

9. Select **Editor** if you want those invited to have the ability to add and remove files. **Viewer** should be chosen if you want those invited to select files for download.

|                 | NA FILE    | TRANSFER SERVICE                             |                   | Logged i       | n as: Dori W<br>Loj | etherelt (dwetherelt@mt.<br>gout ePass Montana He                                                              |
|-----------------|------------|----------------------------------------------|-------------------|----------------|---------------------|----------------------------------------------------------------------------------------------------|
| Type Folder Na  | me Here    |                                              |                   |                |                     | Instructions Feedback                                                                                          |
| Type Forder Fra | inc nere   |                                              |                   |                |                     | A constraint of the second second second second second second second second second second second second second |
| Shared With ?   | + Add Ne   | w File(s)                                    |                   |                |                     |                                                                                                    |
| 1 Invite -      | Select All | File Name 🕈                                  | Uploaded On \$    | Uploaded By \$ | Size \$             | Status \$                                                                                                    |
|                 |            | twins_2015_2.jpg                             | 8/27/2015 3:28 PM | Dori Wetherelt | 55.9 KB             | Pending virus scan                                                                                             |
|                 |            | tia_hunter_surprise_for_my_49th_birthday.jpg | 8/27/2015 3:28 PM | Dori Wetherelt | 20.1 KB             | Pending virus scan                                                                                             |
|                 |            |                                              |                   |                |                     |                                                                                                    |

#### NOTES:

• If you want to retain a structure of folders and subfolders, it is recommended that you create a zip file.

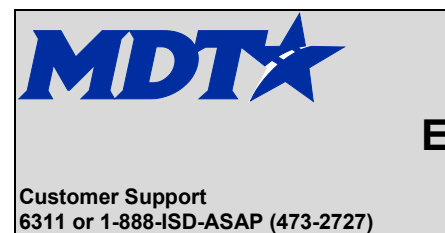

4/12/2022

- If you add a person as a viewer, you <u>cannot</u> change them to an editor. To make them an editor, you must remove them as a viewer and then add them as an editor
- Adding people as editors is a great way to allow several people access to upload files for group use
- Each time a new file is added to an existing folder, you need to send an invitation to the person or people to that folder location
- 10. Type an email address **OR** Type first and last name to search for a state employee and make sure to hit Enter on your keyboard to add the email address or name to the To: field
- 11. If you want to include a message, type it in the field under the "Enter an optional message to be added to the Invitation Email" header

| Inviting Users to MT Drive Folder | Instruc                                                                                                    |
|-----------------------------------|----------------------------------------------------------------------------------------------------|
| Invite Users                      | Granting EDITOR permissions to the following MT Drive Folder                                                     |
| To:                               | Documents for Review Enter an optional message to be added to the Invitation Email. Sending you these for review |
| First Name Q Search               | ack Send Invite                                                                                                  |

12. Click Send invite